## **FT4 4LE2** E C M Reprogram Procedure

(For US DENYO/Multiquip)

1. Subject Machine

• Subject Application : Compressor DIS-185SSI4F

•Subject Engine Model : 4LE2TACD01

•Subject Production Term : From March, 2015 to May, 2016

•Subject Engine Serial : Please refer to the attached "Subject Engine Serial List".

2. Outline of work operation

Labor time is one hour.
New ECM part number 8-98373-194-0.

3. Tools needed for ECM reprograming. ▪E−IDSS and PC

## **Caution:**

Please insure that your E-IDSS has received the latest updates before you perform any programing operations.

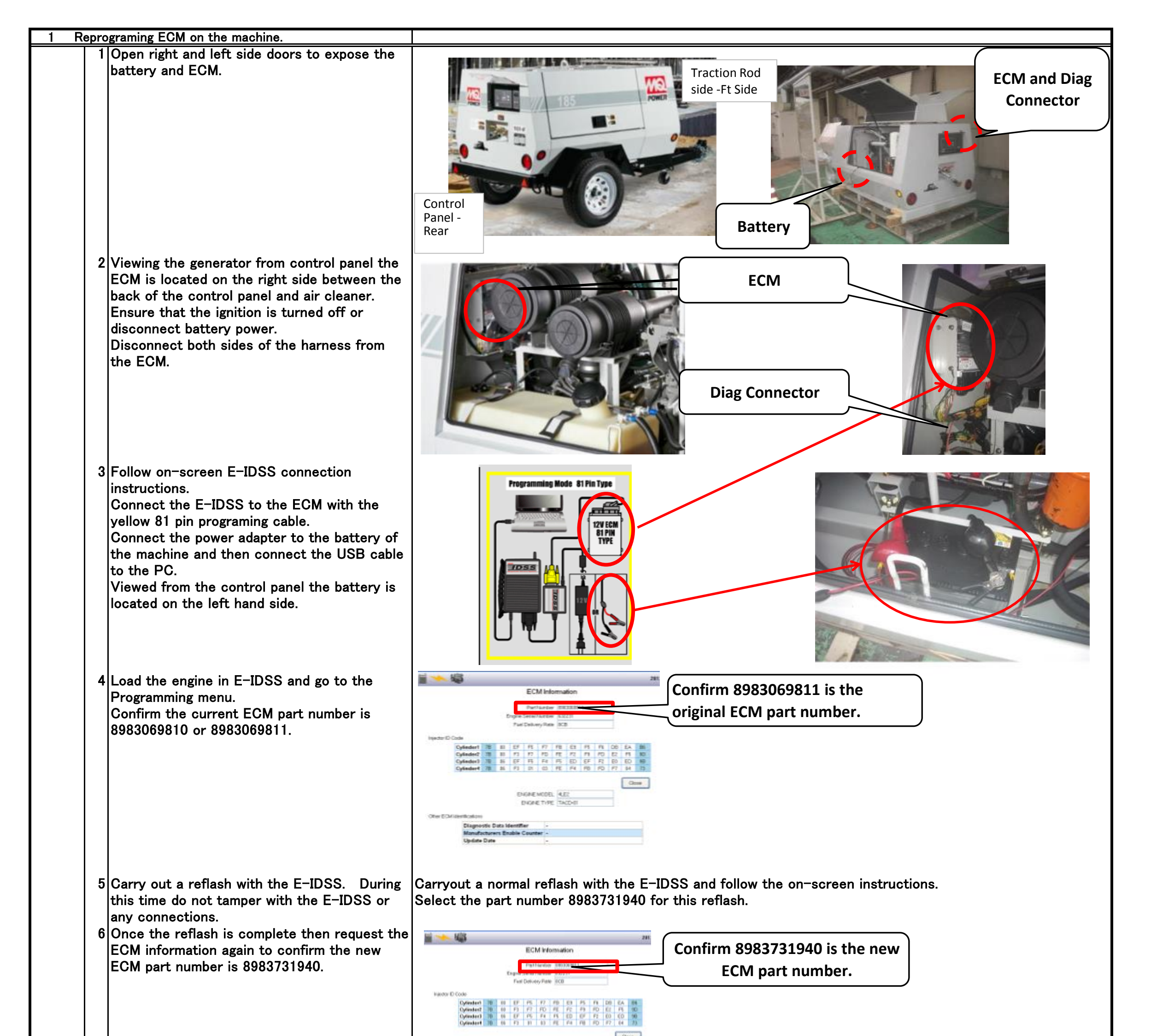

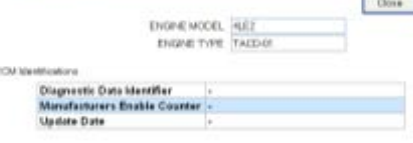

Programming Mode Controller (12V) - Other than 81 or

7 Reconnect machine harness to the ECM. Connect blue diagnostic cable to the machine.

8 Clear any DTCs in the ECU that may have occurred during programing

Confirm that the engine starts and runs properly. Confirm that no DTCs are present in the ECU. Erase any codes found in the ECU.

Diag connector is under the

ECM as attached photo.

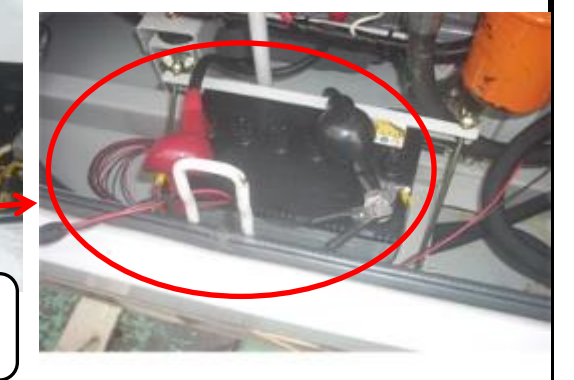

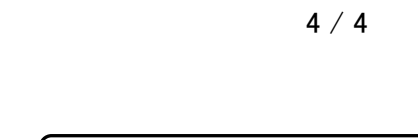

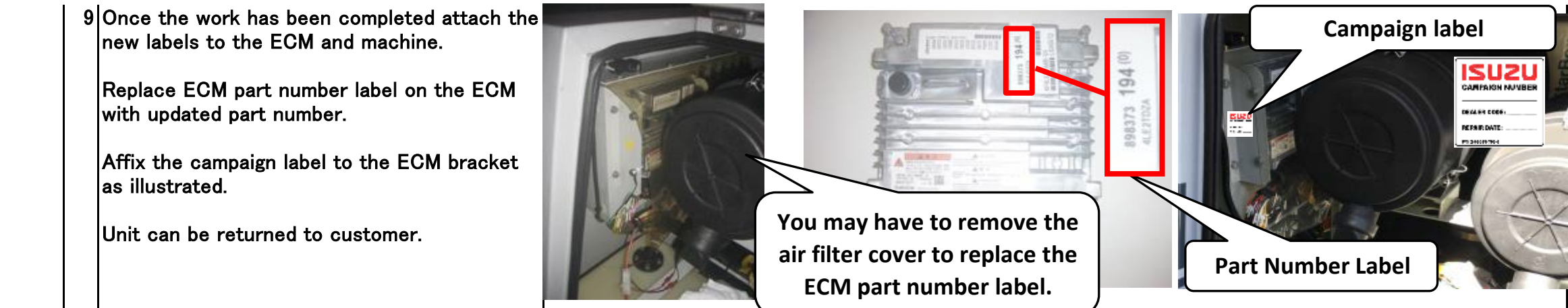